Searching for DBE certified firms in California Unified Certification Program (CUCP) DBE Directory

- 1. Go to <u>California Unified Certification Program | California Unified Certification Program</u> (dbesystem.com)
- 2. Click on the "Search for Certified Firms"
- 3. Certified Vendor Directory pop-up
  - a. Remove the check mark in the Airport Concessionaire Disadvantaged Business Enterprise (ACDBE) field in the Search by Certification Type
  - b. Remove the check mark in the Disadvantaged Business Enterprise (FAA Only) (DBE (FAA Only)) field in the Search by Certification Type
  - c. There are 3 methods for looking up Commodity codes Click on the "Click to Lookup Commodity Codes" in the Search by Commodity Code
    - i. Click on the Browse Codes button
      - Select a Code and click on the "Drill Down" link, continue drilling down until you reach the 6-digit code and click on the "Add" link. (the selected code will show above in the Commodity Codes).
        - a. For multiple codes, select the Search Codes button and repeat the steps above or;
    - ii. Enter the NAICS code in the field next to the "Search" button and click Search and click "Add" or;
    - iii. Enter the NAICS description in the field next to the "Search" button and click Search and click "Add"
- 4. Once you have selected all your codes, scroll down and click on "I'm not a robot" and click on "Search"
- 5. Download your search results by clicking on the "Download Search Results" button
- 6. Click on the "Download the Excel" button